# eFactura 2022

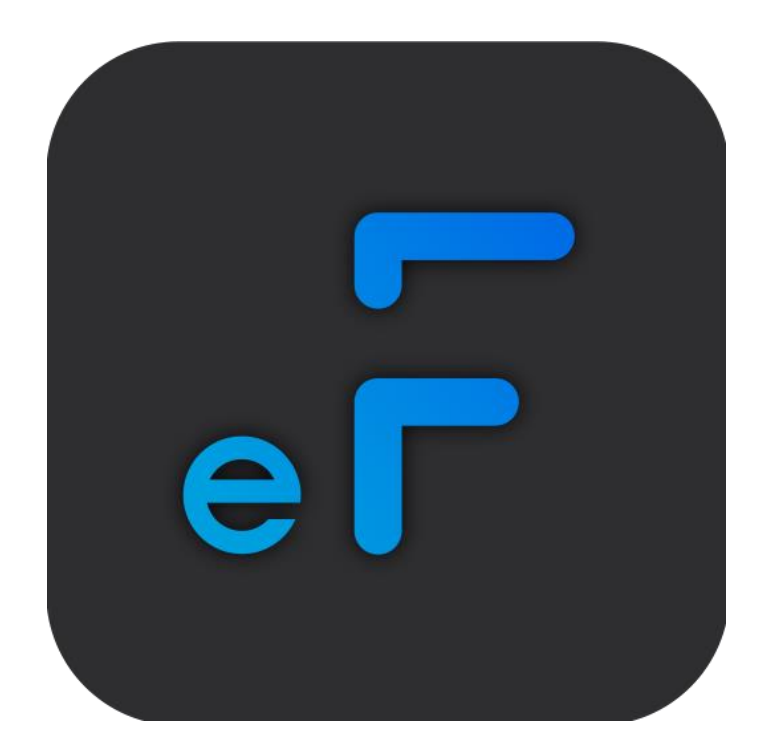

# Guía de instalación

Revisión Enero.2024

dSoft, S.A. de C.V. Prl. División del Norte No. 4296, Nueva Oriental Coapa, Tlalpan C.P. 14300, México, Cuidad de México. Teléfono: (55)5677-3812 <u>https://www.dsoft.mx</u> <u>ventas@dsoft.mx</u> <u>soporte@dsoft.mx</u>

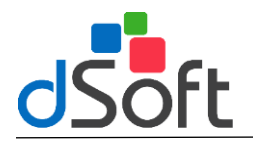

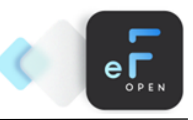

# Contenido

| Descarga e Instalación eFactura 2022                | 3 |
|-----------------------------------------------------|---|
| Descarga eFactura 22                                | 3 |
| Instalación de eFactura 22                          | 4 |
| Activación de licencia                              | 6 |
| Información Inicial del Sistema                     | 7 |
| Iniciar el sistema por primera vez.                 | 7 |
| Información básica requerida para poder emitir CFDI | 8 |

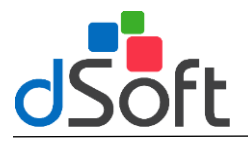

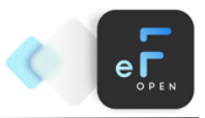

### Descarga e Instalación eFactura 2022

### Descarga eFactura 22

### Paso 1:

Para poder descargar el sistema tendrá que ir al correo electrónico que se le hizo llegar tras la compra del producto, con el asunto "Entrega Electrónica eFactura22", en este correo bastara con hacer clic sobre el recurso a descargar en este caso hacer clic en "Instalador".

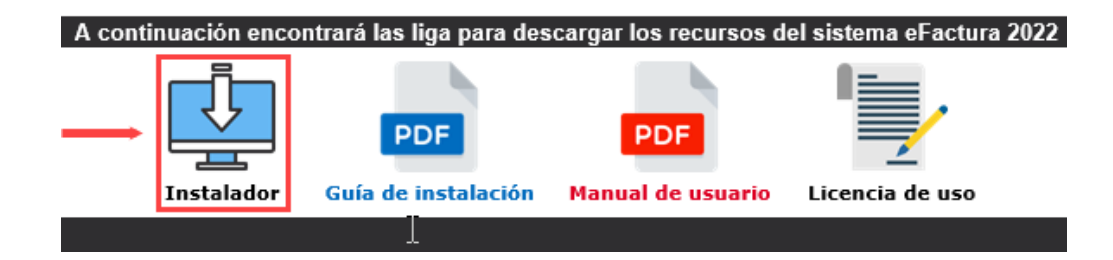

### Paso 2:

Al realizar la acción anterior se comenzará a descargar el instalador (setup\_eFactura22.exe) al concluir la descarga tendrá que hacer clic sobre el archivo para comenzar la instalación del sistema.

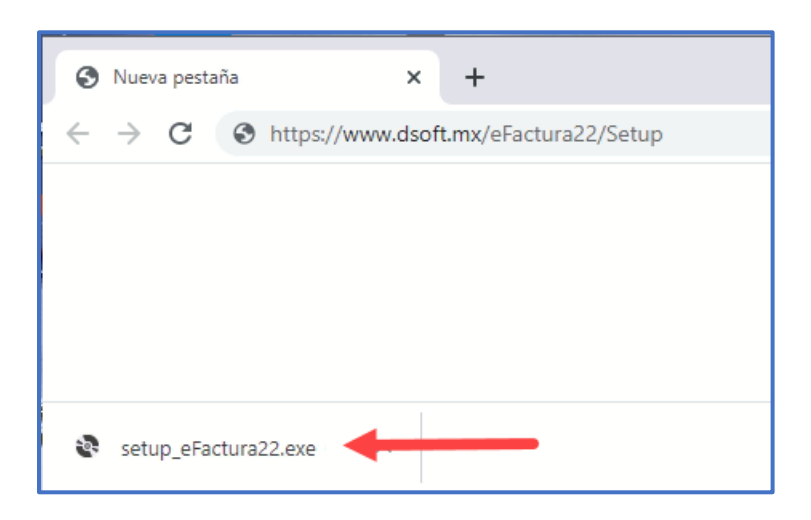

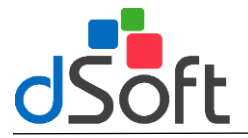

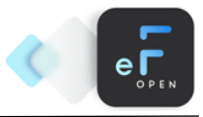

### Instalación de eFactura 22

### Términos del contrato de la licencia

Para iniciar con la instalación del sistema tendrá que estar de acuerdo con los términos de la licencia, se mostrará una ventana similar a la siguiente, para continuar con el proceso bastará con hacer clic en el botón [Acepto].

| 💀 Instalación de eFactura                                                                                                    | ×  |
|----------------------------------------------------------------------------------------------------|----|
| Para los siguientes componentes:                                                                                                    |    |
| Consentimiento de Actualización Automática                                                                                                    |    |
| Lea el siguiente Contrato de licencia. Presione la tecla Av Pág para ver el resto del<br>contrato.                                                                                                    |    |
| CONTRATO DE LICENCIA PARA EL USUARIO FINAL<br>LICENCIA DE USO DE SOFTWARE                                                                                                    | ^  |
| El presente constituye un acuerdo legal entre usted, que para fines<br>del presente contrato será identificado como "El Usuario" y dSoft, S.A.<br>de C.V. nombrado a partir de este momento como "dSoft" respecto de<br>los derechos de autor y condiciones de uso del programa objeto de<br>presente y en lo subsecuente identificado como "El Software". | v  |
| Ver CLUF para imprimirlo                                                                                                    |    |
| ¿Acepta los términos del Contrato de licencia pendiente?                                                                                                    |    |
| Si elige No, se cerrará el programa de instalación. Para instalar, primero debe acept<br>los términos de este Contrato.                                                                                                    | ar |
| Acepto No acepto                                                                                                    |    |

### Requisitos de instalación

El siguiente paso para la instalación del sistema, es contar con los componentes necesarios para el uso de eFactura 22, se mostrará una ventana similar a la siguiente, para continuar con el proceso bastará con hacer clic en el botón **[Instalar].** 

| 📚 Instalación de eFactura                                 | × |
|-----------------------------------------------------------|---|
| Se instalarán los siguientes componentes en el equipo:    |   |
| ODBC Driver SQL SERVER 11.0<br>SqlcmdUtils                |   |
| ¿Desea instalar estos componentes?                        |   |
| Si elige Cancelar, se cerrará el programa de instalación. |   |
| Instalar Cancelar                                         |   |

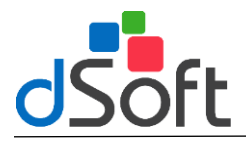

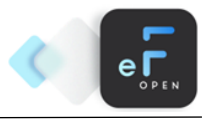

### Acuerdo de actualización automática

Una de las nuevas características de eFactura 22 son sus actualizaciones automáticas, que cuenta con descarga de código seguro y que trata de evitar que los antivirus bloqueen las descargas del sistema, para continuar con el proceso tendrá que estar de acuerdo con que el sistema descargue de forma automática todas las actualizaciones que requieren, para ello se mostrará una ventana similar a la siguiente y será necesario aceptar estos términos haciendo clic en [Acepto] y luego dé clic en el botón [Continuar].

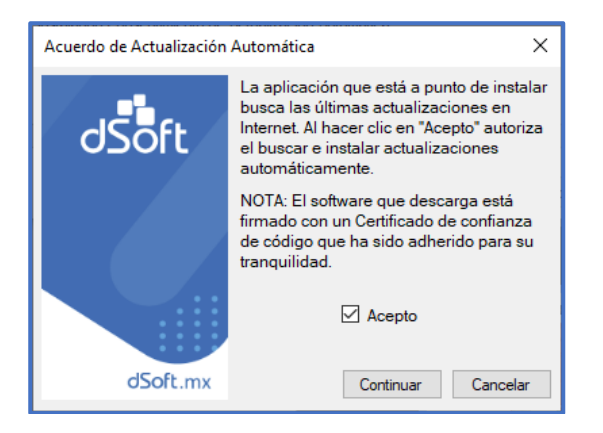

### Instalación eFactura 22

Una vez completado los pasos anteriores, se mostrará una ventana similar a la siguiente, en donde se tendrá que hacer clic en el botón **[Instalar]** para continuar con el proceso.

| Instalación de la aplicación - Advertencia de seguridad                                                                                                    | ×                       |
|----------------------------------------------------------------------------------------------------|-------------------------|
| ¿Desea instalar esta aplicación?                                                                                                    | <b>₽</b> ↑              |
| Nombre:<br><u>eFactura .22</u><br>Desde (mantenga el mouse sobre la cadena siguiente para ver el dominio completo):<br>efactura.doft.tmx<br>Fabricante:<br><u>dSoft. S.A. de C.V.</u>                     |                         |
| Instalar No                                                                                                    | instalar                |
| Aunque las aplicaciones de Internet pueden resultar de gran utilidad, también suponen<br>potencial para su PC. Si no tiene confianza en la procedencia del software, no lo instale.<br><u>información</u> | un riesgo<br><u>Más</u> |

### Finalización Instalación

Se inicia el proceso de instalación del sistema, mostrando una venta similar a la siguiente:

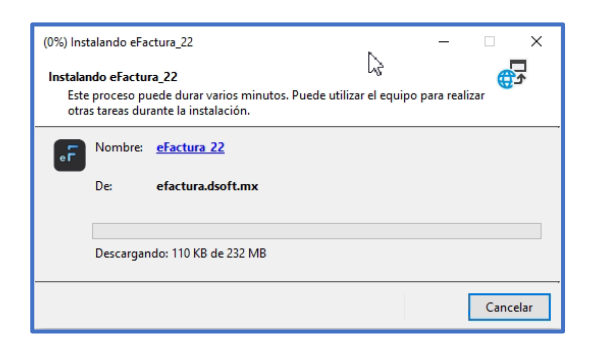

Al término de la instalación el sistema se abrirá automáticamente.

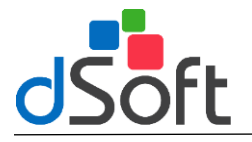

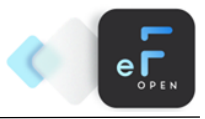

### Activación de licencia

Al iniciar el sistema por primera vez será necesario la activación del sistema, para ello tendrá que ingresar el número de serie que viene en el correo "Entrega Electrónica eFactura 22" y colocar los datos de Correo Electrónico, Correo Confirmación, Nombre o Razón Social, Nombre Contacto y Teléfono, para que finalmente haga clic en el botón [Activar].

| <b>J</b> 2011                    | Activación eFactura 22 |
|----------------------------------|------------------------|
| Número de Serie                  |                        |
| I.Dauri                          |                        |
| Correo Electrónico               |                        |
| @                                |                        |
| Confirmación Correo Electrónico  |                        |
| @                                |                        |
| Nombre o Razón Social            |                        |
|                                  |                        |
| Nombre del Usuario que Activa la | Licencia               |
| 2                                |                        |
| Teléfono del Usuario             | Extensión del Usuario  |
| L                                |                        |

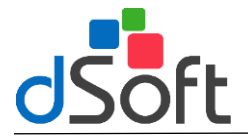

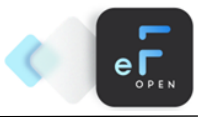

### Información Inicial del Sistema

### Iniciar el sistema por primera vez.

Al activarse la licencia se mostrará el siguiente mensaje, el cual indica que se requiere crear la base de datos, si es el equipo donde se administrará la información, es decir, donde se creará la base de datos dé clic en la opción **[Aceptar]**, si el equipo será una estación de trabajo y la base de datos se ubica en un servidor o en otro equipo dé clic en la opción **[Cancelar]**.

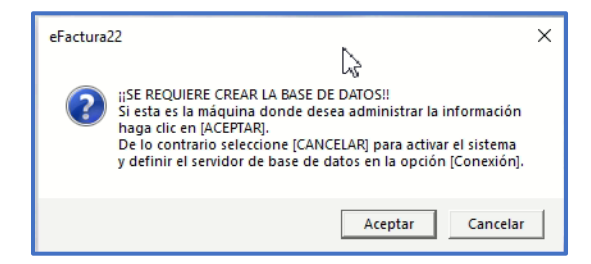

Posteriormente se mostrará el siguiente mensaje indicando que la instancia eFactura22 se creó correctamente.

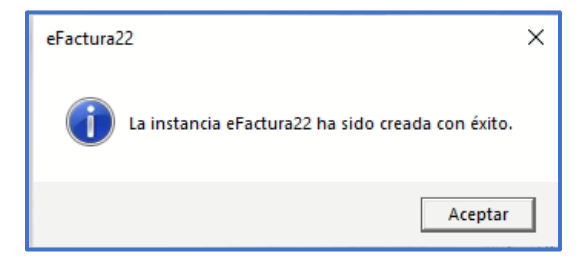

A continuación, se informa que se iniciará con la creación de las bases de datos correspondientes.

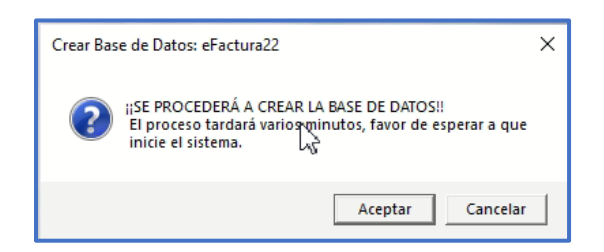

Dé clic en el botón **[Aceptar]** para que el proceso de creación de la base de datos continúe, este proceso puede tardar varios minutos.

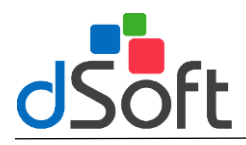

## Guía de instalación

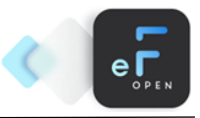

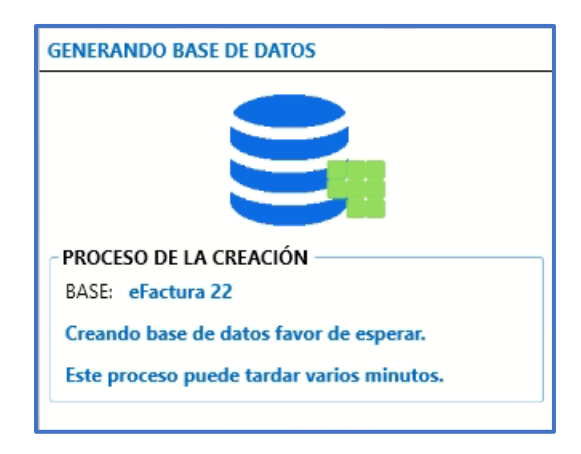

Al terminar de crearse la base de datos se mostrará la siguiente ventana donde debe ingrese el usuario y contraseña.

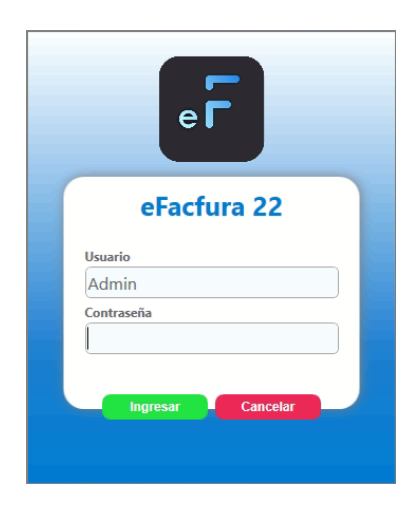

Iniciar sesión con los siguientes datos: Usuario: Admin Contraseña: admin123

### Información básica requerida para poder emitir CFDI.

- Certificado de Sello Digital (CSD) vigente o haberse realizado el trámite de alta o renovación como mínimo 24 horas en el SAT.
- Haber adquirido timbres.